## راہ اندازی OneLogin با ایمیل شخصی/جایگزین

COLLIN COLLEGE

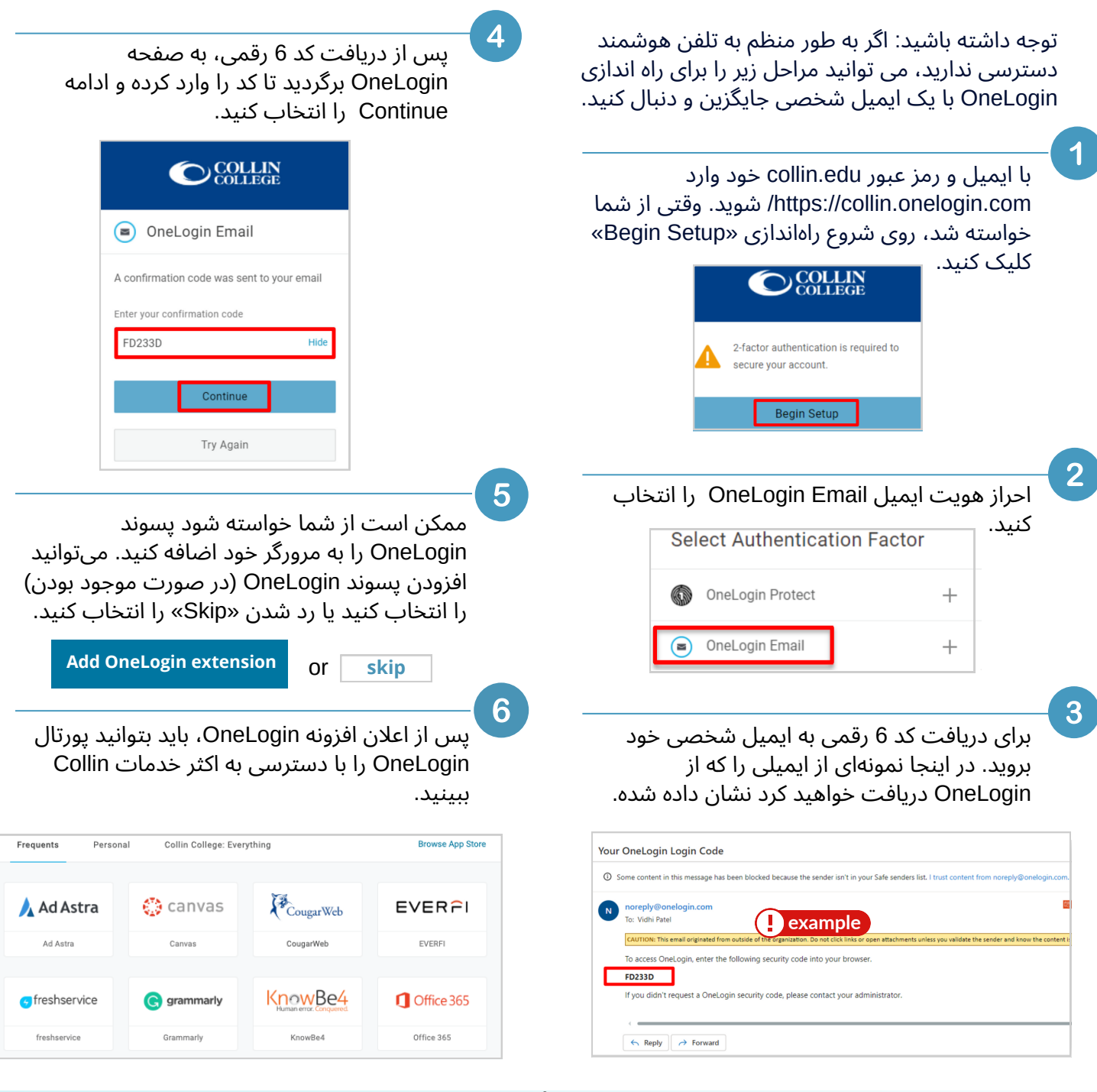

پشتیبانی فنی دانشجویی

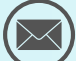